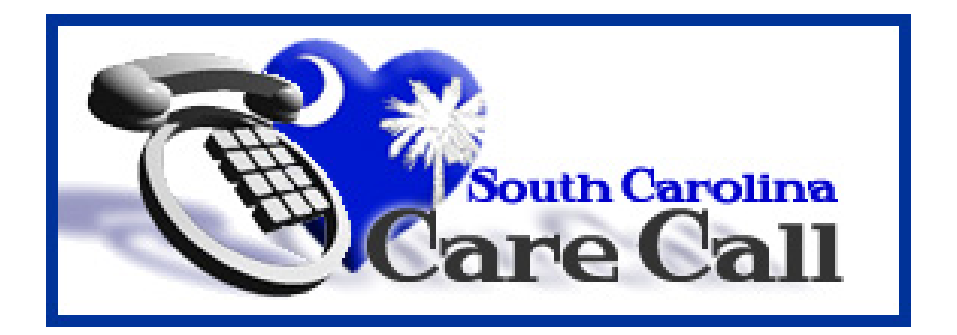

## **South Carolina Care Call**

**Users' Manual** 

# **Case Managers**

Community Long Term Care Department of Health and Human Services State of South Carolina

## **Table of Contents**

| Table of Contents                                     | 2  |
|-------------------------------------------------------|----|
| Section 1 – Introduction                              | 3  |
| 1.1 Background                                        | 3  |
| 1.2 How does Care Call Work?                          | 3  |
| 1.3 New or Improved Features in 2008                  | 3  |
| Section 2 – Using the Care Call Website               | 5  |
| 2.1 Getting Started                                   | 5  |
| 2.2 Maintaining Your Provider Information             | 7  |
| 2.3 Adding Other Users from Your Agency               | 7  |
| Section 3 – Managing Workers                          | 10 |
| 3.1 Existing Workers                                  | 11 |
| 3.2 Rehiring a Worker                                 | 12 |
| 3.3 Adding a Worker                                   | 12 |
| 3.4 Verify and Save Worker Information Changes        | 13 |
| 3.5 View Worker Strikes                               | 14 |
| Section 4 – Entering Claims Using the IVRS            | 15 |
| Section 5 – Claims Resolution                         | 17 |
| Section 6 – Reports                                   | 21 |
| 6.1 Client Activity Report                            | 24 |
| 6.2 Exception Report                                  | 25 |
| 6.3 Unauthorized Phone Number Report                  | 25 |
| 6.4 Resolutions Report                                | 25 |
| 6.5 Preliminary Invoice Report                        | 25 |
| 6.6 Billing Invoice Report                            | 26 |
| 6.7 Provider Activity Report (Worker Activity Report) | 26 |
| 6.8 Open Authorizations                               | 26 |
| 6.9 Remittance Advice Report                          | 26 |
| 6.10 Workers by Provider Report                       | 26 |
| 6.11 Infractions by Worker Report                     | 26 |
| 6.12 SSN Worker Report                                | 26 |
| 6.13 Time and Attendance Report                       | 27 |
| Section 7 – Exception Codes                           | 28 |
| 7.1 Initial Exception Codes                           | 28 |
| 7.2 Exception Codes after Claims Resolution Process   | 29 |

## Section 1 – Introduction

The South Carolina Division of Community Long Term Care (CLTC) has developed User's Manuals to provide instruction and reference for providers who use Care Call. These manuals are available from the link labeled Care Call Manuals on the Care Call website at <a href="https://scc.govconnect.com">https://scc.govconnect.com</a>. These manuals coupled with training provided by CLTC and careful attention to the instructions on both the Interactive Voice Response System (IVRS) and each web screen enable providers to perform Care Call's routine functions.

If questions remain after review of the User's Manual, contact CLTC via email at <u>carecall@scdhhs.gov</u> or by phone at 803-898-2590.

#### 1.1 Background

The Care Call system is an automated system used for service documentation, service monitoring, web-based reporting, and billing to MMIS. For documentation of case management, providers call a toll free number to document service delivery. In all cases, services documented are compared with the prior authorization to determine if the service was provided appropriately.

For monitoring of service delivery and reporting, real time reports allow providers and case managers to monitor participants more closely to ensure receipt of services. On a weekly basis, Care Call generates electronic billing to MMIS for services provided. Only authorized services and the total units provided (up to the maximum authorization) are submitted to MMIS for payment. This billing ensures accuracy of claim processing.

#### 1.2 How does Care Call Work?

Care Call is based on simple principles.

- 1. The case manager performs the required case management service.
- 2. The case manager uses a touch-tone phone to call the toll-free Care Call number to record the service provided.
- 3. From that IVR entry, Care Call generates a claim that is submitted electronically to MMIS for processing.
- 4. Claims are submitted for processing weekly on Sunday. Payment is made directly to the provider.
- 5. The provider uses the web to run reports that monitor services being provided, claims submission and payment by MMIS.

#### 1.3 New or Improved Features in 2008

Each of these new or improved features is discussed in detail in this manual.

 Provider section for providers to enter address, phone number, fax number, and e-mail address.

- Claims resolution will be done via the web by the provider entering the required information regarding a missing claim. CLTC staff will review and resolve and the provider will be able to review the outcome of each claim resolution.
- Worker information will be managed via the web. Using Care Call, providers will register (add) a new worker (case manager), terminate a worker and view a worker's strikes.
- Existing reports for providers have been improved and several new reports added to assist in managing claims, authorizations and workers.

## Section 2 – Using the Care Call Website

#### 2.1 Getting Started

To use the Care Call Website, the provider needs

- 1. Access to the Internet,
- 2. For first time users, their Provider ID, password, and FEIN.
- 3. For repeat users, their Provider ID and password.

The Care Call website is <u>https://scc.govconnect.com</u>.

The Welcome screen below is the first Care Call screen. The first time the provider uses the website, you must enter your Provider ID in the Provider Log In section under "I am a new user (I need a password)". Press Create Password.

| Welcome                                                                                                    |                                                               |
|----------------------------------------------------------------------------------------------------|---------------------------------------------------------------|
| Welcome to the South Carolina Care Call Service Monitoring system. This is a fast, powerful, and accurate system that provides real-time access to information about client care.                                                                                                    | SC CLTC Staff Log In<br>(South Carolina DHHS Employees Only)  |
| The online database provides an effective solution to manage<br>information about cases, providers, aides, and client services<br>and ensures that payment is made for only authorized                                                                                                    | Enter User ID:                                                |
| services that have been performed. This system also<br>generates automated billing on a weekly basis based on<br>verified delivery of services.                                                                                                    |                                                               |
| With this system, you have the ability to do the following:                                                                                                    |                                                               |
| <ul> <li>Ensure DHHS pays only for services rendered.</li> <li>Verify authorized services are provided.</li> <li>Produce on-line, real-time reports of services rendered<br/>with the ability to produce standardized and ad-hoc<br/>reports in a secure, Internet environment. The reports<br/>will be available to CLTC staff and DHHS specified</li> </ul> |                                                               |
| providers Internet.<br>Create reports for services not delivered as                                                                                                    | Provider Log In<br>Select the item below which applies to you |
| <ul> <li>authorized.</li> <li>Create weekly provider reports of billed and unbilled<br/>activities, missed visits, and reasons for unbilled</li> </ul>                                                                                                    | I am a REGISTERED USER (I Have a Password)                    |
| activities.<br>Eliminate opportunities for fraud.                                                                                                    | Enter Medicaid Provider ID:                                   |
|                                                                                                    | Enter Password:                                               |
| SC DHHS Links                                                                                                    | Log In                                                        |
| - <u>DHHS Home Page</u><br>- <u>Medicaid Information</u><br>- <u>Provider Information Center</u>                                                                                                    | I am a NEW USER (I Need a Password)                           |
| - Long Term Care Information<br>- Medicaid Provider Manuals                                                                                                    | Enter Medicaid Provider ID:                                   |
| - <u>DHHS Telephone Directory</u><br>- <u>SC Access</u>                                                                                                    | Create Password                                               |

The next screen requires you to enter your CLTC assigned password, Federal Tax ID number, and a new password and then click Continue.

| Create Password              |                                                                                                    |           |  |  |  |  |  |  |
|------------------------------|----------------------------------------------------------------------------------------------------|-----------|--|--|--|--|--|--|
| Instructions<br>be 6-8 chara | : Enter the password you would like to use for the SC Care Call Service Monitoring System. Passy<br>acters in length. Enter your Federal ID for added security. All fields are required. | word must |  |  |  |  |  |  |
|                              | EXIT →                                                                                                    |           |  |  |  |  |  |  |
|                              | Create <provider name=""> Password</provider>                                                                                                    |           |  |  |  |  |  |  |
|                              | Enter your CLTC-assigned Password:                                                                                                    |           |  |  |  |  |  |  |
|                              | Enter your Federal Tax ID Number:                                                                                                    |           |  |  |  |  |  |  |
|                              | Enter your new Password:                                                                                                    |           |  |  |  |  |  |  |
|                              | Re-enter your new Password:                                                                                                    |           |  |  |  |  |  |  |
|                              | Continue                                                                                                    |           |  |  |  |  |  |  |

(If you do not know your CLTC assigned password, contact Community Long Term Care at 803-898-2590.)

The next screen indicates you have successfully created a new password and can now use the website. Pressing Continue takes you to the Main Menu.

| Succes | SS                                                                                                    |        |
|--------|----------------------------------------------------------------------------------------------------|--------|
|        | 1                                                                                                    | EXIT → |
|        | Your new Password has been successfully created. Please make note of<br>your Password and keep it in a safe place. |        |
|        | Continue                                                                                                    |        |

Please make a note of your password and save it in a safe place. If you lose your password, you must call FDGS Client Services at 1-800-747-1374; press 2 for Client Services.

You will only need to set up your agency as a user one time. In the future, you will enter your ID and password from the Welcome Screen under Provider Log In to access your Care Call information. A provider user can only see information specific to the clients assigned to that provider.

## 2.2 Maintaining Your Provider Information

On the lower left side of the Main Menu is your Provider Information.

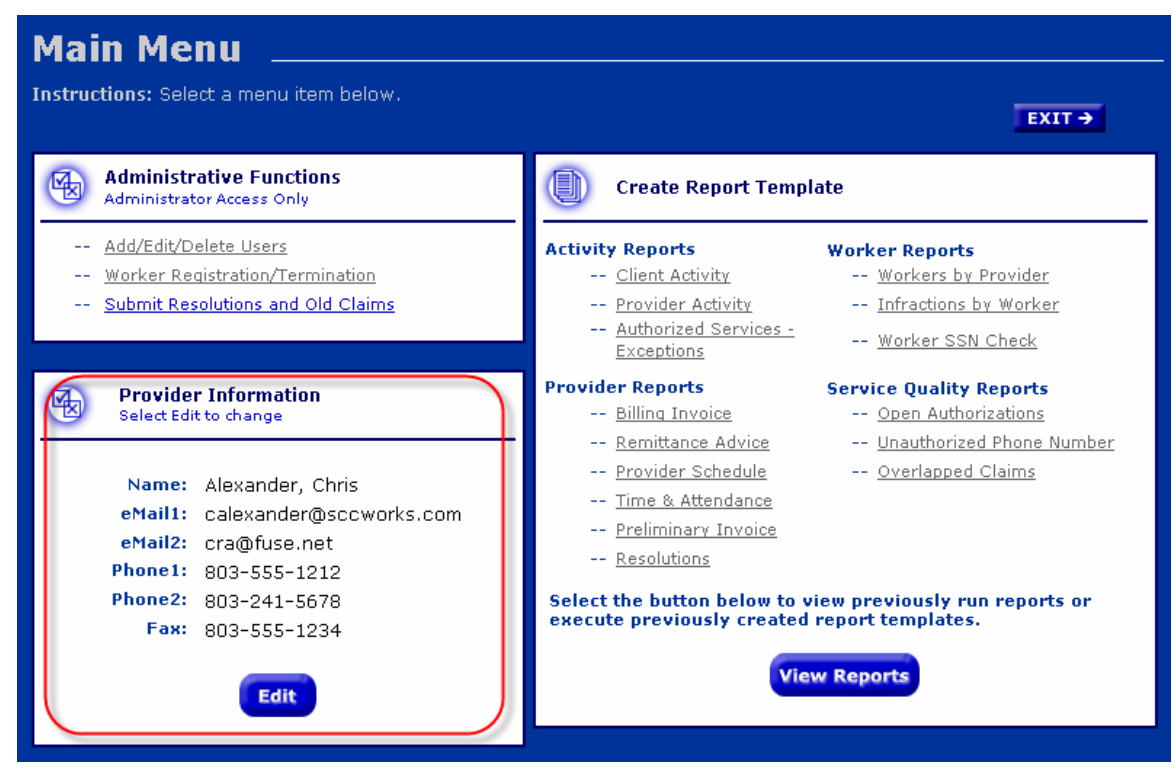

It is the place to record the contact information for your agency. The first time you sign on to the website after April 22, 2008, it will be prepopulated with the information Care Call has in its database for your agency or provider group. Please check the information to assure that it is complete and current.

This information will be used by CLTC to quickly communicate with you and give you information of importance to your agency. Examples include problems with the Care Call IVR System, changes in payment dates and other programmatic information. Please be sure that you keep your contact information updated so you can receive this information quickly.

To add or change any of the information, click on the Edit button. Care Call will allow you to edit each field except the Name field. When you have finished, click on Save and your provider information will be updated on the Menu Screen.

#### 2.3 Adding Other Users from Your Agency

Many people within an agency can use the website. You can create other users at any time from the Main Menu by selecting Add/Edit/Delete Users.

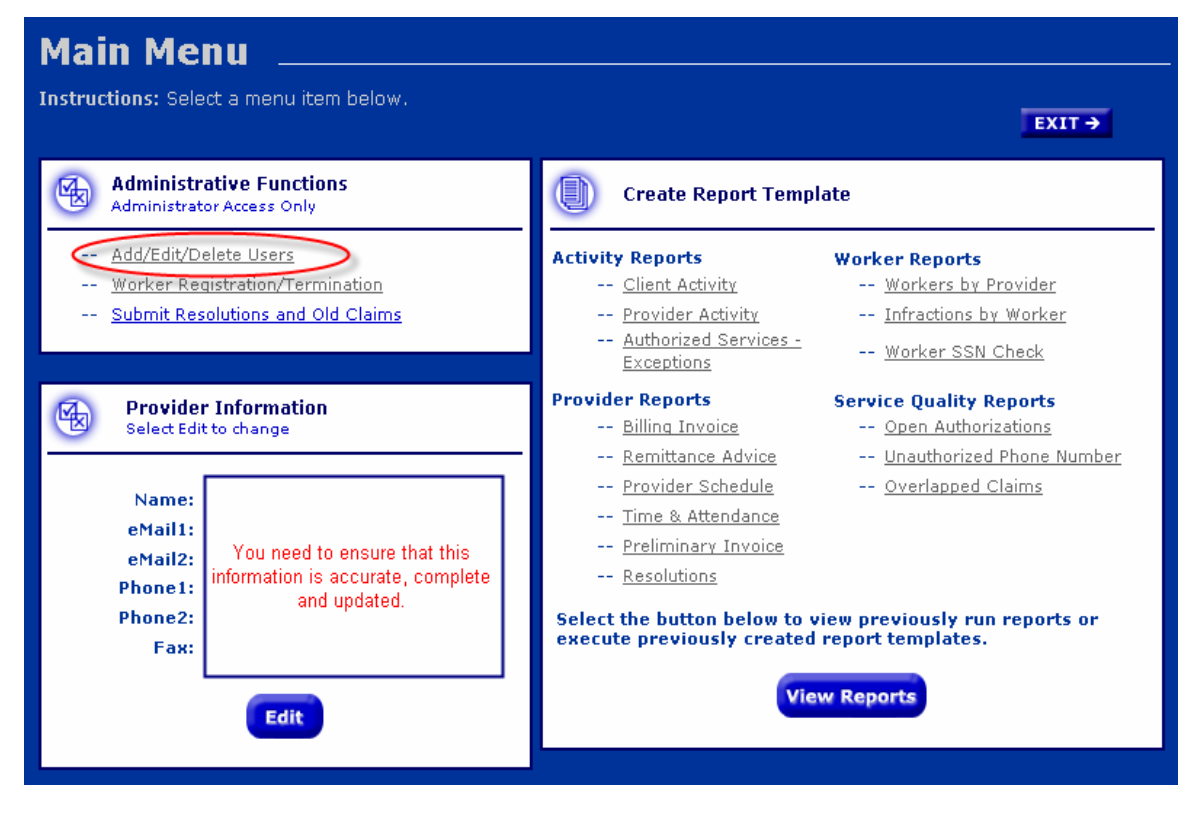

You will see the following screen:

| Provider Administrative Functions Add or Edit a Provider |                                |                                                                                                    |                                                                                                    |                                                                                                    |                                                                                                    |                                                                                                    |  |  |  |  |
|----------------------------------------------------------|--------------------------------|----------------------------------------------------------------------------------------------------|----------------------------------------------------------------------------------------------------|----------------------------------------------------------------------------------------------------|----------------------------------------------------------------------------------------------------|----------------------------------------------------------------------------------------------------|--|--|--|--|
|                                                          |                                |                                                                                                    |                                                                                                    |                                                                                                    | EXI                                                                                                    |                                                                                                    |  |  |  |  |
| or Edit a                                                | Provider By Entering or Sele   | ecting the Crite                                                                                                  | eria Below:                                                                                                    |                                                                                                    |                                                                                                    |                                                                                                    |  |  |  |  |
| Admin                                                    | Name                           | Provider ID                                                                                                    | PWD                                                                                                    | Verify<br>PWD                                                                                                    | Terminate                                                                                                    |                                                                                                    |  |  |  |  |
|                                                          | Maxine Jones                   | EX6543                                                                                                    | floyd4                                                                                                    |                                                                                                    |                                                                                                    |                                                                                                    |  |  |  |  |
|                                                          | Christopher Daley              | EX6543                                                                                                    | 1bosco                                                                                                    |                                                                                                    |                                                                                                    |                                                                                                    |  |  |  |  |
|                                                          | Jo Ann Jax                     | EX6543                                                                                                    | charles8                                                                                                    |                                                                                                    |                                                                                                    |                                                                                                    |  |  |  |  |
|                                                          |                                |                                                                                                    |                                                                                                    |                                                                                                    |                                                                                                    |                                                                                                    |  |  |  |  |
|                                                          |                                |                                                                                                    |                                                                                                    |                                                                                                    |                                                                                                    |                                                                                                    |  |  |  |  |
|                                                          |                                |                                                                                                    |                                                                                                    |                                                                                                    |                                                                                                    |                                                                                                    |  |  |  |  |
|                                                          | Add                            | Con                                                                                                    | tinue                                                                                                    |                                                                                                    |                                                                                                    |                                                                                                    |  |  |  |  |
| ¢                                                        | or Edit a<br>Admin<br>IZ<br>IZ | or Edit a Provider By Entering or Sele<br>Admin Name<br>Maxine Jones<br>Christopher Daley<br>Jo Ann Jax<br>Maxine | or Edit a Provider By Entering or Selecting the Crite<br>Admin Name Provider ID<br>Maxine Jones EX6543<br>Christopher Daley EX6543<br>Jo Ann Jax EX6543<br>Maxine Jones Con | or Edit a Provider By Entering or Selecting the Criteria Below:         admin       Name       Provider ID       PWD         Image: Maxine Jones       EX6543       floyd4         Image: Maxine Jones       EX6543       1bosco         Image: Maxine Jones       EX6543       1bosco         Image: Maxine Jones       EX6543       1bosco         Image: Maxine Jones       EX6543       1bosco         Image: Maxine Jones       EX6543       charles8         Image: Maxine Jones       EX6543       charles8         Image: Maxine Jones       EX6543       charles8         Image: Maxine Jones       EX6543       charles8 | Or Edit a Provider By Entering or Selecting the Criteria Below:         Admin       Name       Provider ID       PWD       Verify<br>PWD         Image: Maxine Jones       EX6543       floyd4         Image: Maxine Jones       EX6543       1bosco         Image: Maxine Jones       EX6543       1bosco         Image: Maxine Jones       EX6543       charles8         Image: Maxine Jones       EX6543       charles8         Image: Maxine Jones       EX6543       charles8 | EXTINCT         Dr Edit a Provider By Entering or Selecting the Criteria Below:         Admin       Name       Provider ID       PWD       Verify PWD       Terminate         Maxine Jones       EX6543       floyd4       -       -       -       -       -       -       -       -       -       -       -       -       -       -       -       -       -       -       -       -       -       -       -       -       -       -       -       -       -       -       -       -       -       -       -       -       -       -       -       -       -       -       -       -       -       -       -       -       -       -       -       -       -       -       -       -       -       -       -       -       -       -       -       -       -       -       -       -       -       -       -       -       -       -       -       -       -       -       -       -       -       -       -       -       -       -       -       -       -       -       -       -       -       -       -       - |  |  |  |  |

This screen lists each person at your agency who is able to use Care Call via the web and a blank line for you to add another by entering his name and password.

Considerations with this screen:

• Checking Admin allows the worker to create other users, do claims resolution, manage workers and run reports. It is important to remember that when you give a worker administrative rights, that worker can update the information for all other workers in your agency. Only give these rights to workers in your agency who need them.

- If the worker only needs to run reports, do not check Admin.
- When a worker no longer needs access to Care Call, use this screen to terminate their password and Care Call access. If the user leaves your agency, they will still have access to your information unless you terminate their password.

Click Continue to view the changes you have made to web users. Then, on this screen, click Accept to save your changes.

| Si<br>to | elect "Acc<br>) make ad | ept" to save any chan<br>ditional changes. | ges or select "E | dit" to go bacl | k to the pre  | vious scree |
|----------|-------------------------|--------------------------------------------|------------------|-----------------|---------------|-------------|
|          | Admin                   | Name                                       | Provider ID      | PWD             | Verify<br>PWD | Terminate   |
|          |                         | Maxine Jones                               | MJ2345           | floyd4          |               |             |
|          | •                       | Christopher Daley                          | CD6665           | 1bosco          |               |             |
|          | •                       | Jo Ann Jax                                 | JAJ946           | charles8        | charles8      |             |
|          | 2                       | James Newuser                              | JN0919           | mentor1         | mentor1       |             |
|          |                         |                                            |                  |                 |               |             |
|          |                         | Edit                                       |                  | Accept          |               |             |

When training your agency's users, please assure that they understand what functions they are authorized to perform on the web and that their status (admin or not) determines the screens that are displayed when they log in to Care Call.

## Section 3 – Managing Workers

Providers must use the web to add new workers (case Managers), and terminate workers. They may also view a worker's strikes

To use the Care Call Website, the provider needs

- 1. Access to the Internet,
- 2. Their Provider ID and password
- 3. Information on their worker(s)

The Care Call website is <u>https://scc.govconnect.com</u>.

On the Welcome page, complete your provider log in:

| Welcome                                                                                                    |                                                                                                    |
|----------------------------------------------------------------------------------------------------|----------------------------------------------------------------------------------------------------|
| Welcome to the South Carolina Care Call Service Monitorini<br>system. This is a fast, powerful, and accurate system that<br>provides real-time access to information about client care.<br>The online database provides an effective solution to mana<br>information about cases, providers, aides, and client servic<br>and ensures that payment is made for only authorized<br>services that have been performed. This system also<br>generates automated billing on a weekly basis based on<br>verified delivery of services.<br>With this system, you have the ability to do the following:                                            | SC CLTC Staff Log In<br>(South Carolina DHHS Employees Only)       age       Enter User ID:       Enter Password:         Log In                       |
| <ul> <li>Ensure DHHS pays only for services rendered.</li> <li>Verify authorized services are provided.</li> <li>Produce on-line, real-time reports of services render<br/>with the ability to produce standardized and ad-hoc<br/>reports in a secure, Internet environment. The repor<br/>will be available to CLTC staff and DHHS specified<br/>providers Internet.</li> <li>Create reports for services not delivered as<br/>authorized.</li> <li>Create weekly provider reports of billed and unbilled<br/>activities, missed visits, and reasons for unbilled<br/>activities.</li> <li>Eliminate opportunities for fraud.</li> </ul> | ed<br>ts<br>Select the item below which applies to you<br>I am a REGISTERED USER (I Have a Password)<br>Enter Medicaid Provider ID:<br>Enter Password: |
| SC DHHS Links  - DHHS Home Page - Medicaid Information - Provider Information Center - Long Term Care Information - Medicaid Provider Manuals - CLTC Scopes of Services - DHHS Telephone Directory - SC Access                                                                                                    | Log In I am a NEW USER (I Need a Password) Enter Medicaid Provider ID: Create Password                                                                 |

When you log in, you are automatically taken to the Main Menu, click on Worker Registration/Termination.

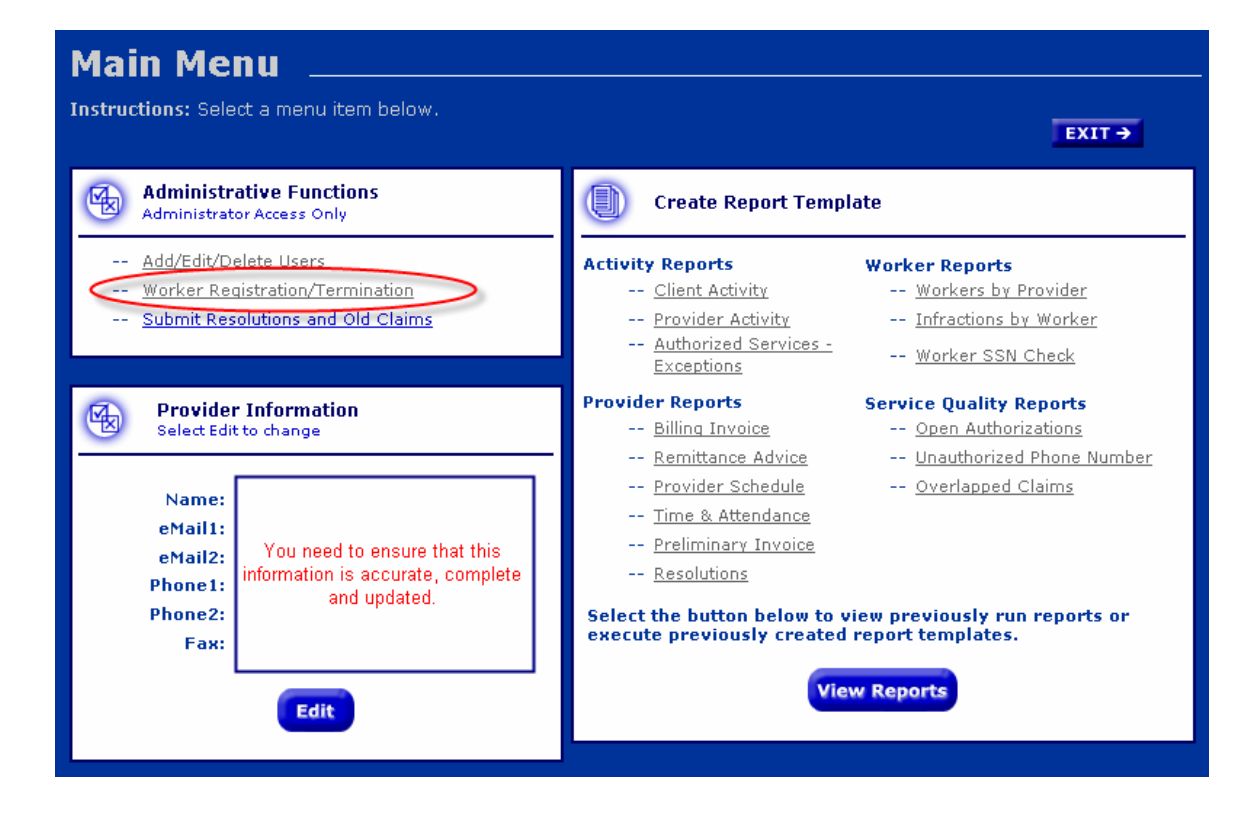

#### **3.1 Existing Workers**

From the Main Menu, the user will first access the Provider Worker Edit screen seen below:

| Provide                                                                   | er Worker                                                                                                    | Edit                                                                                         |                                               |                                                                   |                           |                |                |          |
|---------------------------------------------------------------------------|----------------------------------------------------------------------------------------------------|----------------------------------------------------------------------------------------------|-----------------------------------------------|-------------------------------------------------------------------|---------------------------|----------------|----------------|----------|
| Instructions: To<br>for that worker<br>the next screen<br>procedure as th | o update worker's info<br>in the "Action" column<br>. To add a worker, cliu<br>e one described abov<br>Use the up and dow | ormation, change any of f<br>1, dick on "Continue" and<br>k on the "Add Worker" b<br>e.<br>n | the editable<br>I verify chan<br>outton below | fields and then sel<br>ges by submitting t<br>, and follow the sa | ect "Save<br>hem on<br>me | 9''            | EXIT →         |          |
|                                                                           | arrows to sort workers<br>last name.                                                                                      | бу                                                                                           |                                               |                                                                   |                           |                | Record         |          |
| Worker<br>ID                                                              | Lastname A<br>Firstname MI                                                                                                | SSN                                                                                          | Nurse<br>Supv.                                | Prior Year/<br>Current Strikes                                    | Start D                   | ate            | Create<br>Date |          |
| EX3456                                                                    | Pringle<br>Corine                                                                                                    | 123456789                                                                                    | Yes                                           | 5/1                                                               | 07/25<br>12/25            | /2007<br>/1007 | 07/30/2007     |          |
| EX4567                                                                    | James<br>Catherine A                                                                                                    | 111223333                                                                                    | No                                            |                                                                   | 07/25<br>12/25            | /2007<br>/2007 | 07/30/2007     |          |
| EX5678                                                                    | Ball<br>Lucille                                                                                                    | 675849302                                                                                    | Yes                                           |                                                                   | 07/25,<br>12/25,          | /2007<br>/2007 | 07/30/2007     |          |
| EX6789                                                                    | Burns<br>George                                                                                                    | 675849302                                                                                    | Yes                                           |                                                                   | 07/25                     | /2007<br>/2007 | 07/30/2007     |          |
| EX7890                                                                    | Fischer<br>Peggy                                                                                                    | 675849302                                                                                    | Yes                                           |                                                                   | 07/25<br>12/25            | /2007<br>/2007 | 07/30/2007     |          |
| EX3456                                                                    | Sherlock<br>James                                                                                                    | 675849302                                                                                    | Yes                                           |                                                                   | 07/25                     | /2007<br>/2007 | 07/30/2007     |          |
| EX2345                                                                    | Bausmith<br>Allison G                                                                                                    | 675849302                                                                                    | No                                            |                                                                   | 07/25<br>12/25            | /2007<br>/2007 | 07/30/2007     |          |
| EX3426                                                                    | Porter<br>Harry                                                                                                    | 675849302                                                                                    | No                                            |                                                                   | 07/25,<br>12/25,          | /2007<br>/2007 | 07/30/2007     |          |
|                                                                           |                                                                                                    |                                                                                              |                                               |                                                                   |                           |                |                |          |
| Work                                                                      | er ID: EX1251                                                                                                    | Social Security Number                                                                       | 111223333                                     |                                                                   |                           | 🗖 Cas          | e Management   | <b>_</b> |
| Last                                                                      | Name: James                                                                                                    | First Name                                                                                   | : Catherine                                   | Middle Ini                                                        | tial: A                   | 🔽 Pers         | onal Care II   |          |
| Nurse Super                                                               | visor: 🗖                                                                                                    |                                                                                              |                                               |                                                                   |                           | Pers           | onal Care I    |          |
| Start                                                                     | Date: 07/25/2007                                                                                                    |                                                                                              |                                               |                                                                   |                           | 🗋 Atte         | ndant Care     |          |
| Termination                                                               | Date: 12/15/2007 Ex.                                                                                                    | 02/05/2007 Calendar                                                                          | Strike Ren                                    | noval Date: 01/16/                                                | 08                        | E RN           | It Day Care    |          |
|                                                                           |                                                                                                    |                                                                                              |                                               |                                                                   |                           |                |                |          |
|                                                                           |                                                                                                    |                                                                                              |                                               |                                                                   |                           |                |                |          |
| Cancel                                                                    |                                                                                                    | Add Worker                                                                                   |                                               | Strikes Against V                                                 | Vorker                    |                |                | Continue |

When first viewed, all the provider's workers will be sorted by Worker ID. You can use the arrows by the worker's last name to change this so that workers are listed alphabetically rather than by Worker ID.

Highlighting a worker line displays that worker's information on the bottom of the screen for editing. The provider can edit the worker's services, termination date and check/uncheck the Nurse Supervisor box. To save your changes, you click on the Continue button after editing. You will be given an opportunity to verify and confirm your changes before completion.

Note: If the worker changes his/her name, the provider must contact the CLTC office to have that change made in Care Call.

#### 3.2 Rehiring a Worker

Highlight the worker line that will cause the worker's information to be displayed on the bottom of the screen. Delete the worker's termination date and save your changes. You will see that the worker is now active again.

Rehired workers will not have the 30-day grace period for strikes given to new workers. Any existing strikes that are still current will still apply.

The worker's gap in service will not be recorded in Care Call. This must be documented in your agency's records.

#### 3.3 Adding a Worker

If you want to add a new worker, click on the Add Worker button at the bottom of the Provider Worker Edit screen above and the Add a New Worker screen below appears:

| ctions: All fiel | lds marked with an asteri    | sk "*" are required er          | ntries.        |                                |                          | EXIT→                      |
|------------------|------------------------------|---------------------------------|----------------|--------------------------------|--------------------------|----------------------------|
| Vorker<br>ID     | ▼ Lastname ▲<br>Firstname MI | SSN                             | Nurse<br>Supv. | Prior Year/<br>Current Strikes | Start Date               | Record Create<br>Date      |
| ×3456            | Pringle<br>Corine            | 123456789                       | Yes            | 5/1                            | 07/25/2007<br>12/25/1007 | 07/30/2007                 |
| X4567            | James<br>Catherine A         | 111223333                       | No             |                                | 07/25/2007<br>12/25/2007 | 07/30/2007                 |
| ×5678            | Ball<br>Lucille              | 675849302                       | Yes            |                                | 07/25/2007<br>12/25/2007 | 07/30/2007                 |
| ×6789            | Burns<br>George              | 675849302                       | Yes            |                                | 07/25/2007<br>12/25/2007 | 07/30/2007                 |
| ×7890            | Fischer<br>Peggy             | 675849302                       | Yes            |                                | 07/25/2007<br>12/25/2007 | 07/30/2007                 |
| X3456            | Sherlock<br>James            | 675849302                       | Yes            |                                | 07/25/2007               | 07/30/2007                 |
| X2345            | Bausmith<br>Allison G        | 675849302                       | No             |                                | 07/25/2007<br>12/25/2007 | 07/30/2007                 |
| .X3426           | Porter<br>Harry              | 675849302                       | No             |                                | 07/25/2007<br>12/25/2007 | 07/30/2007                 |
| Worker           | ID*: Soci                    | al Security Number*             | ·              | (Do not include dashes, F      | x. 444309999)            | Case Management            |
| Last Nar         | ne*:                         | First Name*                     |                | Middle                         |                          | Personal Care I            |
| urse Supervi     | isor:                        |                                 |                |                                |                          | Attendant Care             |
| Start Da         | ste*: Ex. 02/05/             | 2007 Calendar                   |                |                                |                          | Adult Day Care             |
| ermination D     |                              | cooz III Calandan               | Strike Pen     | ousl Date: 01/16/08            |                          | PN                         |
| erimation D      | ate: Ex. 02/05/.             | 2007jilli <mark>talendar</mark> | SURFE KEIN     | ioval bate: 01/10/00           |                          | Companion                  |
| ker Entered I    | By*: Rich Feaster            |                                 |                |                                |                          | Companion                  |
|                  | Cancel                       |                                 | Add            |                                |                          | Chore-Errands              |
|                  | Cancel                       |                                 | Add            |                                |                          | Companion<br>Chore-Errands |

If the Provider ID logged in is not a Group Provider ID, the Worker ID field will prepopulate the first four characters of the Worker ID. Complete at least the fields with an asterisk for the new worker. Clicking on Continue saves the worker information added. By clicking on Add, you can add as many workers as you wish before clicking on Continue to save them all. You will be given an opportunity to verify and confirm your entries before completion.

All new workers have a 30-day grace period for strikes. That grace period begins the day the worker is registered and Care Call registration is effective immediately. Therefore, it is best that you not register the worker in Care Call until he/she has a client and is ready to perform services.

#### 3.4 Verify and Save Worker Information Changes

As noted above, clicking the Continue button after adding or editing worker information brings you to the Verification page. The page shows worker additions and highlights information changes in red for you to review. If there is an issue with the changes, click Cancel to go to the previous screen and continue editing. If you are done, click Submit to save the information into Care Call.

| Verify Changes - Worker Edit |                                    |                                   |                                |                                 |                            |                      |  |  |  |  |
|------------------------------|------------------------------------|-----------------------------------|--------------------------------|---------------------------------|----------------------------|----------------------|--|--|--|--|
| o return to                  | s: Please verify<br>the previous p | the changes be<br>age without say | slow and sele<br>ving your cha | ict "Submit" to savi<br>nges.   | e your changes or "Cancel" | EXIT →               |  |  |  |  |
|                              |                                    |                                   |                                |                                 |                            | -                    |  |  |  |  |
| Worker ID                    | Last Name<br>First Name MI         | SSN                               | Nurse<br>Supv.                 | Prior Year<br>/ Current Strikes | Start Date Record          | Services             |  |  |  |  |
| 76012002                     | Phillips<br>Karen                  | 55555555                          | No                             | 0/0                             | 01/01/2002                 | PC2, PC1, RN, COMA   |  |  |  |  |
| 76012004                     | Kennedy<br>Susan                   |                                   | No                             | 0/0                             | 01/01/2002                 | PC2, PC1, COMA, SUPY |  |  |  |  |
| 76012005                     | Heidi                              | 647247247                         | No                             | 0/0                             | 01/01/2002                 | PC2, PC1, COMA       |  |  |  |  |
|                              |                                    |                                   |                                |                                 |                            |                      |  |  |  |  |

Once the information is successfully saved to Care Call, you will see the Confirmation screen:

| instruction | is: Your chang             | es to worker info | ormation have  | e been saved.                   |                                |                       | EXIT +                  |
|-------------|----------------------------|-------------------|----------------|---------------------------------|--------------------------------|-----------------------|-------------------------|
| Worker ID   | Last Name<br>First Name MI | SSN               | Nurse<br>Supv. | Prior Year<br>/ Current Strikes | Start Date<br>Terminatino Date | Record<br>Create Date | Services                |
| 76012002    | Phillips                   | 55555555          | No             | 0/0                             | 01/01/2002                     |                       | PC2, PC1, RN, LPN, COMA |
| 76012004    | Kennedy<br>Susan           |                   | No             | 0/0                             | 01/01/2002                     |                       | PC2, PC1, RN, COMA, SUP |
|             |                            |                   |                |                                 | 01/01/2002                     |                       |                         |

This screen can be printed to keep a record of all changes and additions.

#### 3.5 View Worker Strikes

If you want to view the strikes for the worker on the highlighted line, click on the Strikes Against Worker button on the Provider Worker Edit screen:

| Provide                                                                   | er Worker E                                                                                                    | dit                                                                  |                                               |                                                                   |                              |                |                               |          |
|---------------------------------------------------------------------------|----------------------------------------------------------------------------------------------------|----------------------------------------------------------------------|-----------------------------------------------|-------------------------------------------------------------------|------------------------------|----------------|-------------------------------|----------|
| Instructions: To<br>for that worker<br>the next screen<br>procedure as th | o update worker's inform<br>in the "Action" column, c<br>. To add a worker, click<br>e one described above.<br>Use the up and down | ation, change any of<br>lick on "Continue" an<br>on the "Add Worker" | the editable<br>d verify chan<br>button below | fields and then sel<br>ges by submitting (<br>, and follow the sa | lect "Save<br>them on<br>Ime |                | EXIT →                        | l        |
|                                                                           | arrows to sort workers by<br>last name.                                                                                            |                                                                      |                                               |                                                                   |                              |                |                               |          |
| Worker<br>ID                                                              | ▼ Lastname ▲<br>Firstname MI                                                                                                    | ssn                                                                  | Nurse<br>Supv.                                | Prior Year/<br>Current Strikes                                    | Start D                      | ate<br>ate     | Record<br>Create<br>Date      |          |
| EX3456                                                                    | Pringle<br>Corine                                                                                                    | 123456789                                                            | Yes                                           | 5/1                                                               | 07/25/<br>12/25/             | 2007<br>1007   | 07/30/2007                    |          |
| EX4567                                                                    | James<br>Catherine A                                                                                                    | 111223333                                                            | No                                            |                                                                   | 07/25/<br>12/25/             | 2007<br>2007   | 07/30/2007                    |          |
| EX5678                                                                    | Ball<br>Lucille                                                                                                    | 675849302                                                            | Yes                                           |                                                                   | 07/25/<br>12/25/             | 2007<br>2007   | 07/30/2007                    |          |
| EX6789                                                                    | Burns<br>George                                                                                                    | 675849302                                                            | Yes                                           |                                                                   | 07/25/<br>12/25/             | 2007<br>2007   | 07/30/2007                    |          |
| EX7890                                                                    | Fischer<br>Peggy                                                                                                    | 675849302                                                            | Yes                                           |                                                                   | 07/25/<br>12/25/             | '2007<br>'2007 | 07/30/2007                    |          |
| EX3456                                                                    | Sherlock<br>James                                                                                                    | 675849302                                                            | Yes                                           |                                                                   | 07/25/<br>12/25/             | 2007<br>2007   | 07/30/2007                    |          |
| EX2345                                                                    | Bausmith<br>Allison G                                                                                                    | 675849302                                                            | No                                            |                                                                   | 07/25/<br>12/25/             | 2007<br>2007   | 07/30/2007                    |          |
| EX3426                                                                    | Porter<br>Harry                                                                                                    | 675849302                                                            | No                                            |                                                                   | 07/25/<br>12/25/             | 2007<br>2007   | 07/30/2007                    |          |
| L                                                                         |                                                                                                    |                                                                      |                                               |                                                                   |                              |                |                               |          |
| Work                                                                      | er ID: EX1251 So                                                                                                    | cial Security Numbe                                                  | r: 111223333                                  |                                                                   |                              | Cas            | e Management<br>sonal Care II | -        |
| Last                                                                      | Name: James                                                                                                    | First Name                                                           | e: Catherine                                  | Middle Ini                                                        | tial: A                      | Per:           | sonal Care I                  |          |
| Nurse Super                                                               | Date: 07/25/2007                                                                                                    |                                                                      |                                               |                                                                   |                              | 🗌 Atte         | ndant Care                    |          |
| Termination                                                               | Date: 12/15/2007 Ex. 02/                                                                                                    | 05/2007 Calendar                                                     | Strike Rer                                    | noval Date: 01/16/                                                | 08                           | 🗖 Adu          | lt Day Care                   |          |
|                                                                           |                                                                                                    | · · · · · · · · · · · · · · · · · · ·                                |                                               | -, ,                                                              |                              | E RN           |                               |          |
|                                                                           |                                                                                                    |                                                                      |                                               |                                                                   |                              | L LPN          |                               | -        |
|                                                                           |                                                                                                    |                                                                      |                                               |                                                                   |                              |                |                               |          |
| Cancel                                                                    |                                                                                                    | Add Worker                                                           |                                               | Strikes Against V                                                 | Vorker                       |                |                               | Continue |

You will then see a screen that reflects the strikes for the worker selected.

| ider V | Vorker Strikes                              |                    |                   |                     |
|--------|---------------------------------------------|--------------------|-------------------|---------------------|
| Work   | orker ID: 1234567<br>er Name: Jackson, Mike |                    |                   |                     |
|        | CLTC<br>#                                   | Date<br>of Service | Last Update By    | Last Update<br>Date |
|        | 1234567<br>Clark, Catherine                 | 01/01/02           | Feaster, Larry T  | 01/01/02            |
|        | 7654321<br>Wells, Dawn                      | 09/05/05           | Munster, Herman L | 09/05/06            |
|        | 9382746<br>Adler, Carol                     | 11/13/06           | Seinfeld, Jerry P | 03/05/07            |
|        |                                             | Continue           |                   |                     |

## Section 4 – Entering Claims Using the IVRS

To use the Interactive Voice Response System (IVRS) (Care Call Phone System), the case manager needs

- 1. Access to a touch-tone telephone,
- 2. Their Worker ID number,
- 3. The client's CLTC number.

The Care Call telephone number is **<u>1-888-978-2273</u>**.

Sample script with no errors:

| Care Call                                         | Case Manager Response            |
|---------------------------------------------------|----------------------------------|
| Welcome to the South Carolina Care Call           | Press 1                          |
| Voice Response System. To continue this           |                                  |
| call in English press 1.                          |                                  |
| To check-in, press 1. To checkout, press          | Press 1                          |
| 2.                                                |                                  |
| Please enter your eight-digit South               | The correct 8 digits are pressed |
| Carolina Care Call Worker ID. To return to        |                                  |
| the main menu press the pound (#) key.            | -                                |
| You have entered (the agency the case             | Press 1                          |
| manger works for and case manager's               |                                  |
| name will be spoken). If this is correct,         |                                  |
| press 1, otherwise, press 2.                      | The connect 7 digits are presend |
| Please enter the client's seven-digit CLIC        | The correct 7 digits are pressed |
| from a tolophone number that is                   |                                  |
| authorized for the client )                       |                                  |
| You have selected to provide services for         | Prose 1                          |
| (client's name is snoken) If this is              | 11633 1                          |
| correct press 1 If this is not correct press      |                                  |
| 2.                                                |                                  |
| If the service is Case Management, press          | Press 1                          |
| 1.                                                |                                  |
| You have selected Case Management, if             | Press 1                          |
| this is correct, press 1, if this is not correct, |                                  |
| press 2.                                          |                                  |
| For:                                              | Press the correct number         |
| <ul> <li>Monthly Contact, press 1</li> </ul>      |                                  |
| <ul> <li>Quarterly Visit, press 2</li> </ul>      |                                  |
| <ul> <li>Re-evaluation Visit, press 3</li> </ul>  |                                  |
| <ul> <li>Initial Visit, press 4</li> </ul>        |                                  |
| You have entered (sub service selected            | Press 1                          |
| above). If this is correct, press 1, if this is   |                                  |
| not correct, press 2.                             | Dress 4                          |
| (The Case manager's name and agency               | Press 1                          |
| name are repeated) You are providing              |                                  |
| Case Management for (the client's name            |                                  |

| is repeated). If this is correct, press 1. If |  |
|-----------------------------------------------|--|
| this is not correct, press 2.                 |  |
| Your check-in is successful at (time). To     |  |
| end this call press 9.                        |  |

It is very important to hear "Your check-in is successful" before hanging up the phone. This phrase indicates your call was successful and claims will be submitted to MMIS for payment.

If you encounter any problems using the system, send an e-mail to <u>carecall@scdhhs.gov</u>.

## Section 5 – Claims Resolution

Providers must use the web to add claims as allowed by CLTC policy that were not entered timely via the IVRS. Claims resolution can be done for dates of service back one calendar year. Providers should check the claim information carefully before submitting resolutions to complete any changes or edits to each claim since the resolution for any claim can only be submitted one time.

To use the Care Call Website, the provider needs

- 1. Access to the Internet,
- 2. Their Provider ID and password
- 3. Information on missing claims

The Care Call website is <u>https://scc.govconnect.com</u>.

On the Welcome page, complete your provider log in:

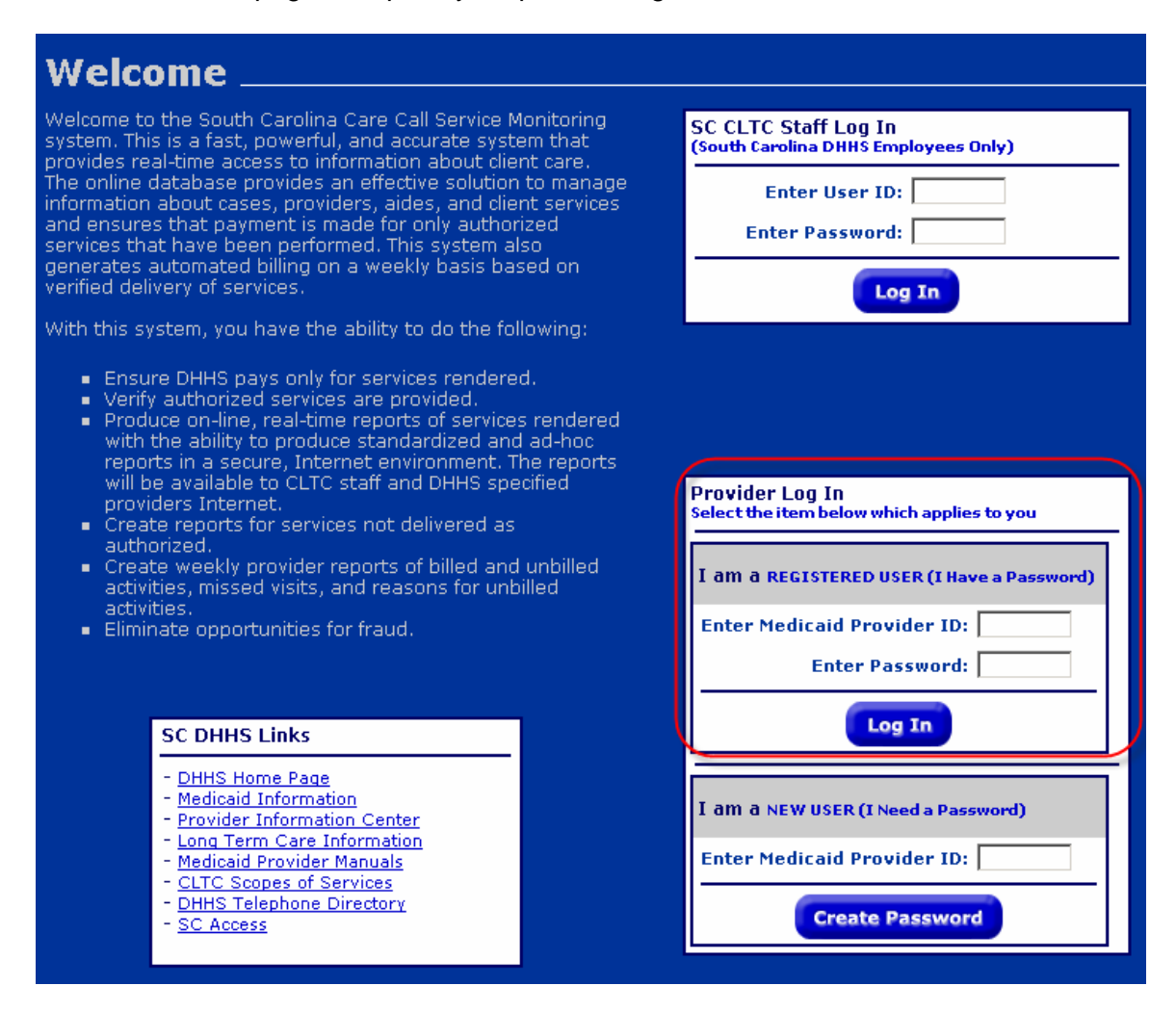

When you log in, you are automatically taken to the Main Menu, click on Submit Resolutions and Old Claims.

| Main Menu                                                                                                    |                                                                                                    |  |  |  |  |  |  |
|----------------------------------------------------------------------------------------------------|----------------------------------------------------------------------------------------------------|--|--|--|--|--|--|
| Instructions: Select a menu item below.                                                                                                    | EXIT →                                                                                                    |  |  |  |  |  |  |
| Administrative Functions                                                                                                    | Create Report Template                                                                                                    |  |  |  |  |  |  |
| Add/Edit/Delete Users<br>Worker Registration/Termination<br>Submit Resolutions and Old Claims                                                  | Activity Reports     Worker Reports       Client Activity     Workers by Provider       Provider Activity     Infractions by Worker       Authorized Services -<br>Exceptions     Worker SSN Check        |  |  |  |  |  |  |
| Provider Information<br>Select Edit to change                                                                                                  | Provider Reports         Service Quality Reports            Billing Invoice          Open Authorizations            Remittance Advice          Unauthorized Phone Number                                  |  |  |  |  |  |  |
| Name:<br>eMail1:<br>eMail2:<br>Phone1:<br>Phone2:<br>Fax:<br>Vou need to ensure that this<br>information is accurate, complete<br>and updated. | Provider Schedule Overlapped Claims Time & Attendance Preliminary Invoice Resolutions Select the button below to view previously run reports or execute previously created report templates. View Reports |  |  |  |  |  |  |
| Edit                                                                                                    |                                                                                                    |  |  |  |  |  |  |

From the Main Menu, the user will first access the Resolution Search screen seen below:

| Resolution Search                                                                                                    |        |
|----------------------------------------------------------------------------------------------------|--------|
| Instructions: If you logged in as a Provider Group, select your Provider ID. If you are adding Resolutions for<br>Adult Daycare, Meals or Case Management, select the Service and press "Add Resolution". If you are adding or<br>editing Resolutions for In Home services, select the Service and press "Add Resolution". Then provide a Date of<br>Service range and select "Search." | EXIT → |
| Provider ID:                                                                                                    |        |

The provider ID will be pre-populated unless a Group Provider ID has been used to log in. If a Group Provider is logged in, the user must select one of the Provider ID's in the Group from the dropdown box. The user also must select the appropriate service from the drop down box.

When you click on the Add Resolution button, the Add Old Claim(s) CM screen appears:

| Provider Add Old Claim(s) CM                                       |                                                                                                    |         |                 |        |        |  |  |  |
|--------------------------------------------------------------------|----------------------------------------------------------------------------------------------------|---------|-----------------|--------|--------|--|--|--|
| Instructions: Enter<br>button to add addit<br>"Continue" to verify | Instructions: Enter claim information in the blanks. To enter additional claims, click the "Add Claim"<br>button to add additional lines for new claims. When all of the claims have been entered, click <b>EXIT &gt;</b><br>"Continue" to verify the claim information. |         |                 |        |        |  |  |  |
| Case Manage                                                        | ement                                                                                                    |         |                 |        |        |  |  |  |
| Provider: EX                                                       | 0887                                                                                                    |         |                 |        |        |  |  |  |
| Enter the cl                                                       | aim information bel                                                                                                    | ow.     |                 |        |        |  |  |  |
|                                                                    |                                                                                                    |         |                 |        |        |  |  |  |
| CLTC #                                                             | Worker ID                                                                                                    | Service | Date of Service | Reason | Action |  |  |  |
| 1234567<br>Jones, Mary                                             | 81818181<br>Farmer, Gayle                                                                                                    |         | Calendar        |        |        |  |  |  |
|                                                                    | Cleint T 3 - Worker Forgot to Call                                                                                                    |         |                 |        |        |  |  |  |
|                                                                    |                                                                                                    |         |                 |        |        |  |  |  |
| Cancel                                                             |                                                                                                    |         |                 |        |        |  |  |  |

To add a claim, you must enter the following information:

- The client's CLTC #,
- The Case Manager's Worker ID,
- The type of service (from the drop down)
  - o Monthly Contact
  - o Quarterly Visit
  - o Re-evaluation Visit
  - o Initial Visit:
- Date of Service
- Reason
  - o Care Call Not Functioning
  - o Client Terminated
  - Worker Forgot to Call
- Action
  - Blank (claim will not be submitted). If you are not sure whether or not this claim should be submitted, you should leave the action blank.
  - o Submit

If there are additional claims to add, click on the Add Claim button for each additional line needed. Clicking the Calculate Total Claims button will display the number of clients you indicated received service with Submit selected as the Action.

When you have finished adding claims, click Continue and you will see the screen below which allows you to verify the claims that were added.

| Provider - Verify Resolutions and Old Claims (CM)<br>Instructions: Review items. Click "Edit Changes" to return to previous screen and make corrections. Click "Submit" to record the entries in the database. |                 |             |                           |                                |        |                       |        |
|----------------------------------------------------------------------------------------------------|-----------------|-------------|---------------------------|--------------------------------|--------|-----------------------|--------|
| Service Date<br>Claim #                                                                                                    | Submission Date | Provider ID | Worker ID<br>Worker Name  | CLTC Area, #<br>Client Name    | svc    | Reason                | Action |
| 02/22/2008<br>"New Claim"                                                                                                    | 03/26/2008      | EX7607      | 76073607<br>Goodall, Jane | 77 7710061<br>Highstreet, Fred | CM-RV  | Worker Forgot to Call | Submit |
|                                                                                                    |                 | Edit C      | hanges                    |                                | Submit |                       |        |

Note that a claim added through this resolution process is not assigned a claim number until reviewed and accepted by CLTC. If the information on this screen is not correct, you can click the Edit Changes button to revert to the Add Resolutions screen for additional changes.

When you click on Submit, you will see the confirmation screen. This screen can be printed for your records.

| Provider - Resolutions and Old Claims Confirmed (CM) |                 |             |                           |                                |       |                       |        |
|------------------------------------------------------|-----------------|-------------|---------------------------|--------------------------------|-------|-----------------------|--------|
| Service Date<br>Claim #                              | Submission Date | Provider ID | Worker ID<br>Worker Name  | CLTC Area, #<br>Client Name    | svc   | Reason                | Action |
| 02/22/2008<br>"New Claim"                            | 03/26/2008      | EX7607      | 76073607<br>Goodall, Jane | 77 7710061<br>Highstreet, Fred | CM-RV | Worker Forgot to Call | Submit |
| Return to Main Menu                                  |                 |             |                           |                                |       |                       |        |

The CLTC regional office will be automatically notified through Care Call when you submit resolutions to be processed. They will research the resolution to determine whether to accept or reject and whether or not to add a strike. Strikes will be given in all cases up to the limit when the resolution is not submitted timely. The screen above shows whether it is timely or not.

You can check on the status of the processing of the Resolutions by running a Resolutions report for the date(s) of service. If a Resolution is accepted by CLTC, the claim will then appear in the regular claim reports. This report is described in more detail in Section 6 of this manual.

## Section 6 – Reports

Included in Care Call are multiple reports that providers can use to review and manage their activities. These reports are accessible via the web at any time and contain real-time, current information that can be displayed in four different formats: HTML, Excel, Word or PDF.

To use the Care Call Website, the provider needs

- 1. Access to the Internet,
- 2. Their Provider ID and password

The Care Call website is <u>https://scc.govconnect.com</u>.

On the Welcome page, complete your provider log in:

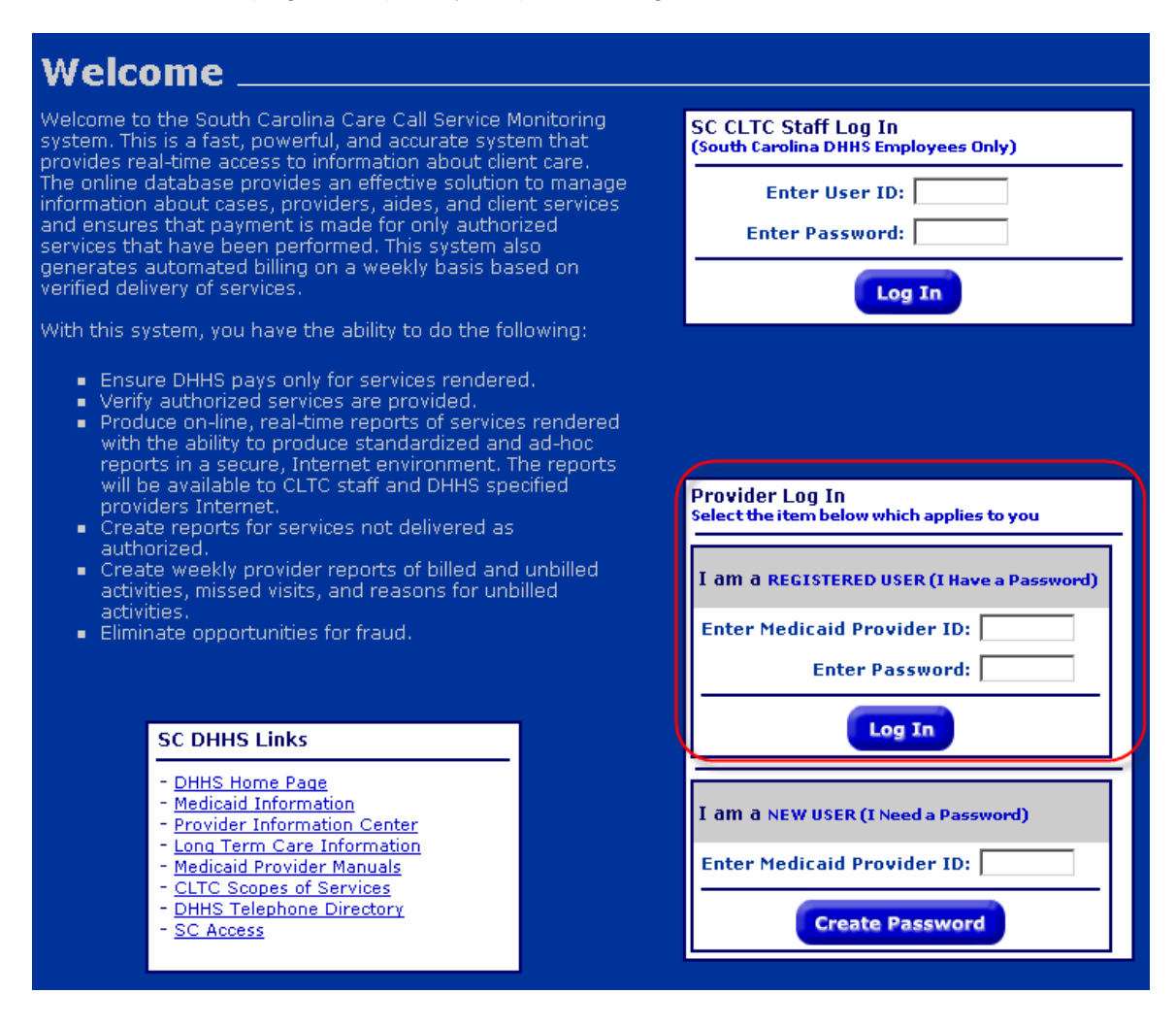

When you log in, you are automatically taken to the Main Menu screen where each report type is listed.

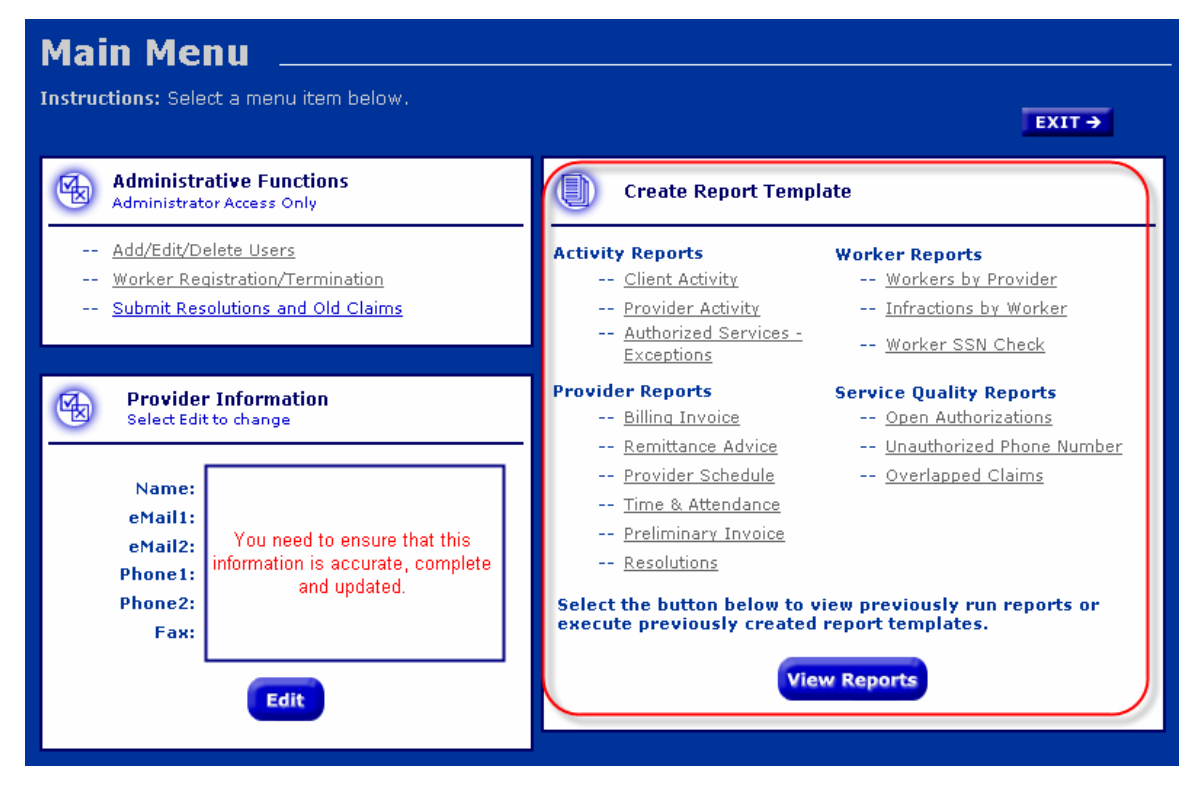

Select the report you want to run by clicking on the title or click on the View Reports button if you want to see a previously run report or display a previously created report.

If you click on a specific report, the next screen displayed will be the Report Filtering and Sorting screen. Most reports have a filtering and sorting screen like the one shown below.

| he Ins        | tructions for a detailed explanation of these options.                                                                                                    | ar   |
|---------------|----------------------------------------------------------------------------------------------------|------|
| 0             | Select Your Filtering Options (Narrow the Report Details)                                                                                                 |      |
| +             | Select SERVICE Date or Date Range (For I day's information, select the same date for "from" ar                                                            | -t   |
|               | From: ] 🔤 Calendar To: 🔤 Calendar Specific D                                                                                                    | ale  |
| $\rightarrow$ | Select CLTC Area: All 🛩                                                                                                    |      |
| >             | Enter a Case Manager ID:                                                                                                    |      |
| +             | Enter a CLTC #: • At Risk Flag: •                                                                                                    |      |
| -             | Select Service: All<br>Personal Care 1                                                                                                    |      |
| 1             | multiple selections. Personal Care 2<br>Attendant Care                                                                                                    |      |
| >             | Enter a Provider ID #: .                                                                                                    |      |
| $\rightarrow$ | Enter a Worker ID #: .                                                                                                    |      |
| <i>→</i>      | Select an Exception Code:<br>Noted down Ctrikey to make<br>multiple selections.<br>C1: No Authorized Service Period<br>C1: No CheckIN but CheckOUT exists | riod |
|               | View Details     C View Summary Only     View List                                                                                                    |      |
|               | *If any of these fields are left blank, your report will contain all available data for the items you selecte                                             | d.   |
| 0             | Select the Item(s) By Which You Would Like Your Report To Be Sorted                                                                                       |      |
| _             | a to a second second second second second second second second second second second second second second second                                           |      |
|               | Select Sort 1: None                                                                                                    |      |
|               | Select Sort 3: None                                                                                                    |      |
| 0             |                                                                                                    | _    |
| 9             | Give a name and description to the report template                                                                                                    |      |
|               | The second second second second second second second second second second second second second second second se                                           |      |
| 1.1           | * Template Name Description                                                                                                    | _    |

By this screen, a user can specify a date range or specific values to be matched in the Care Call database for inclusion in the report. Depending on the report, uses have a Detail, Summary or List View of the report data. On most reports the user can select custom record sorting (though users should b aware that grouping in the reports overrides the sort criteria).

**NOTE:** Some reports have their own unique Filtering and Sorting screen that may be different from the example above. Users must pay careful attention to the available criteria as well as the View formats listed for the report.

After selecting your report criteria, you can Save as a Template, Run a Report or Save and Run. When you make your selection, a screen similar to the one below will appear:

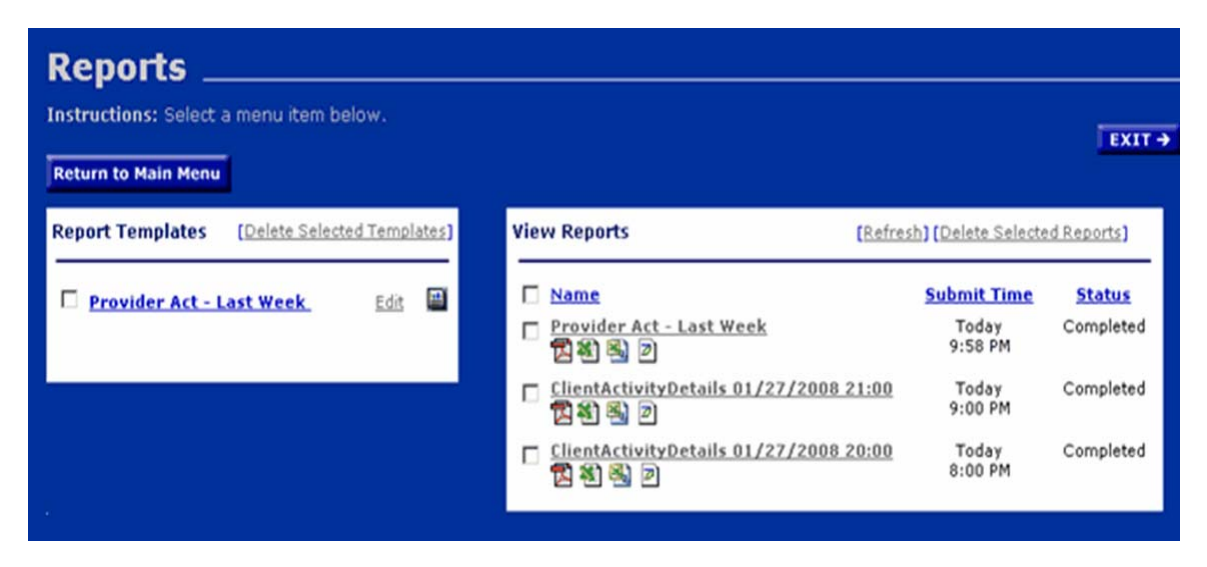

On the left side are any Report Templates you have saved. Many users find this feature helpful if they need to routinely run reports with the same filter and sort criteria. You can also edit parts of the report, such as the date range or worker ID. Click on the name of the template to open and run it.

On the right, are the reports in progress and reports that have been run in the last three days. The first one on the list, when you first access this screen will show the Status as "in process" and the Status will change to complete when the report has collected the data you specified and is ready for your review. Click on the appropriate icon for the report to open the report for viewing, saving to your hard drive or printing. From this page, the user can return to the Main Menu or Exit Care Call.

This manual will provide a brief description of the reports available to providers. Only by using them can the provider determine which best meet his needs and obtain the full benefit from the robust reporting capabilities Care Call offers. It is important to remember that reports are available on demand (unless otherwise noted) and contain current, up-to-the minute information.

#### 6.1 Client Activity Report

Known as the "core report", the Client Activity report contains all services provided in a given time period, specifying the overall picture of the service that was provided from the time the worker arrives at the client's site through submission of the claim and payment to the worker or Agency. It includes all relevant information related to the service delivery (worker, client, units, date/time and any exceptions). The report can be grouped and sorted using several different criteria including case manager, client, worker and date of service.

## 6.2 Exception Report

This report displays claims for which exceptions are indicated. The user may select all exceptions or any subset of exceptions for all or any subset of services. Included in the report is the ability to list missed visits or the absence of a claim for a visit that was authorized and should have been made. Exceptions are used to readily identify claims that do not meet the business rules established by CLTC for the program. Exceptions are discussed in more detail in the last section of this manual. Case Management can only generate A1, G and I exception codes.

#### 6.3 Unauthorized Phone Number Report

This is a separate report listing all exceptions where the number called by the worker does not match any of the authorized numbers in Care Call.

An integral component of Care Call program is the use of caller ID to track telephone numbers used by workers when performing in home or community based care. If the calls are made from the phone number associated with the client, there is validation that the worker was actually in the home or appropriate setting at the time the calls were made. If the calls are made from a number other than the home, there are concerns that the care was not provided at all or the length of time spent in the home performing the service is not valid. This report will indicate if the call was made from a number recognized by Care Call, but not authorized for that client. For example, if a check-out for one client is made from another client's phone, this information will be included in the report.

#### 6.4 Resolutions Report

The Resolutions Report shows claim resolutions submitted by providers along with CLTC status and disposition. It is used to view and check status of claim corrections and any strikes that have been assessed as a result.

#### 6.5 Preliminary Invoice Report

This report is designed to provide detailed information about claims that were and were not submitted to MMIS for processing. It includes

- Claims that were submitted to MMIS for processing and payment, regardless of when they were entered into Care Call.
- Claims entered since the last claim submissions that were <u>not</u> submitted to MMIS due to some critical exception condition.

This report is made available via the web every Sunday. This replaces the e-mail report that providers have been receiving. It is important that you run this report each week if you want to have the preliminary invoice information. A history of this report is not maintained on the web; only the current report is available.

#### 6.6 Billing Invoice Report

This gives a list of claims for each service date, along with the MMIS billing status and amount. With this report, providers have documented what was submitted for payment each week and then monitor the Remittance Advice to ensure that each claim was adjudicated as expected.

#### 6.7 Provider Activity Report (Worker Activity Report)

This report lists by worker all services performed during a given time period and the total dollars billed to MMIS for that worker.

#### 6.8 Open Authorizations

This report lists all open authorizations for the provider user. Open means that the authorization has a Start Date before the selected Date of Service, and the End Date is either after the Date of Service or there is no end date for that authorization. The report includes information about the client, the date authorized, the service, and the authorized units. The report also can display either all open authorizations, or only duplicate pairs of authorizations: authorizations issued, perhaps at different times that overlap on the Date of Service.

#### 6.9 Remittance Advice Report

This report allows the provider to download the electronic remittance advice that is generated by MMIS on a weekly basis.

#### 6.10 Workers by Provider Report

This report lists al workers registered by the provider. It can report either all workers or all active workers. It can be used by providers to determine workers that are employed to provide care.

#### 6.11 Infractions by Worker Report

This report lists strikes that have been entered for registered workers. Providers can use this information when doing performance appraisals for employees and/or to identify the need for progressive discipline.

#### 6.12 SSN Worker Report

This report is designed to allow the State to trace the employment history of a worker by SSN or name across providers. However, it can be used by providers to identify if the worker's SSN is already registered in Care Call. Running this report will indicate how many different times Care Call recognizes the social security number. This indicates if the worker has worked for or is currently working for other agencies.

## 6.13 Time and Attendance Report

This report lists by worker all services performed during a given time period. It is a useful tool for providers who need to know the revenue billed by a selected worker for a specified time period.

## Section 7 – Exception Codes

#### 7.1 Initial Exception Codes

Care Call assigns an Exception Code to a claim that does not meet all the established criteria for a "clean claim". Providers should run Exception Reports routinely to identify and address claims needing resolution to assure that all services provided are submitted for payment in a timely manner.

Because claim data displayed in reports is real time, exception codes can change as the issue is naturally resolved by the system. (Example – When entering claims, the client is not listed so the CLTC number is entered. The claim has an A1 exception because the service if not authorized. If the service becomes authorized, the exception code no longer appears.)

Some exceptions are informational only and will be submitted to MMIS if there are no other issues with the claim (exception with "Yes" in the Submit to MMIS column below). Others (marked "No") cannot be submitted to MMIS for payment until or unless the information on the claim is updated. Updates that can be made by the provider using are specified in the Claims Resolution Process section of this manual.

Others exceptions that prevent submission for payment are resolved when additional information is given to Care Call. There include:

- A1 No authorization to match service delivery. The provider should contact the CLTC office if you believe the exception is not warranted. CLTC can add an authorization to cover the visit if warranted.
- I2– Worker is not registered. The provider should register the worker.

Many exceptions are not applicable for Case Managers and are so marked in the Comments column below.

| Symbol | Definition                                         | Submitted to MMIS | Comments       |
|--------|----------------------------------------------------|-------------------|----------------|
| A1     | No authorization to match service<br>delivery      | No                |                |
| A2     | Service Not Performed                              | No                | Not applicable |
| A3     | Client is authorized for a different Day           | No                | Not applicable |
| A4     | Client is authorized for a different service       | No                | Not applicable |
| В      | Non-authorized service period                      | Yes               | Not applicable |
| C1     | No check-in but checkout exists                    | No                | Not applicable |
| C2     | No checkout but a check-in exists                  | No                | Not applicable |
| D      | Daily units provided less than units<br>authorized | Yes               | Not applicable |
| E      | Daily units provided exceed units<br>authorized    | Yes               | Not applicable |
| F      | Weekly hours worked more than<br>hours authorized  | Yes               | Not applicable |

#### **Exception Codes effective April 2008**

| G1 | Check-in and checkout phone<br>numbers do not match authorized | Yes |                |
|----|----------------------------------------------------------------|-----|----------------|
| G2 | Checkout phone number does not<br>match authorized             | Yes |                |
| G3 | Check-in phone number does not<br>match authorized             | Yes |                |
| G4 | Check-in and checkout phones match other client or provider    | Yes |                |
| G5 | Checkout phone number matches<br>different client or provider  | Yes |                |
| G6 | Check-in phone number matches<br>different client or provider  | Yes |                |
| 1  | Worker entered is not registered to perform service            | No  |                |
| 12 | Worker is not registered                                       | No  |                |
| М  | Missing Data                                                   | No  | Not applicable |

## 7.2 Exception Codes after Claims Resolution Process

As explained in the Claims Resolution Section of this manual, providers and CLTC staff perform claims resolution activities via the web. There are two steps to the process,

- 1. The provider adds old claims, specifying the reason, and submits it to CLTC for review.
- 2. After review, CLTC may accept the added claim and submit it for payment or deny the claim.

Using the Resolution report, the provider can review CLTC's determination of these claims:

- If CLTC accepts the provider's addition, it will be assigned a claim number.
- If CLTC denies the provider's addition, the resolution will be marked denied and the claim will not be entered.